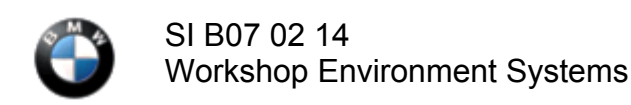

This Service Information bulletin supersedes SI B07 02 14 dated July 2014.

### SUBJECT

# **ISTA Premium Repair Instructions**

MODEL

All

### INFORMATION

ISPI NEXT ISTA 3.44 introduces a new concept for displaying repair instructions. The new repair instructions have the following advantages compared to the old style:

- All instructions (preliminary and follow-up) needed for the repair are included; hyperlinks are no longer needed.
- All special tools needed for the repair can be viewed or printed from one tab in ISTA without leaving the repair instructions page.
- All technical data and torque specs for the repair can be viewed from one tab in ISTA without leaving the repair instructions page.

**New** The most commonly used instructions have been converted to this new format (including repair instructions for the N63 Customer Care Package), and are listed below. Use these instructions instead of the old format. They will save you time and ensure a better quality repair. The Premium instructions can be found in ISTA with a text search for "Premium."

- 1. 1131052 Replace both timing chains\PREMIUM (N63)
- 2. 1166000 Remove and install or replacing vacuum pump\PREMIUM (N63)
- 3. 1362561 Removing and installing or replacing both air-mass meters\PREMIUM (N63)
- 4. 1371190 Removing and installing/replacing left clean air pipe\PREMIUM (N63)
- 5. 1371195 Removing and installing/replacing right clean air pipe\PREMIUM (N63)
- 6. 1165025 Removing and installing/replacing right exhaust turbocharger, right\PREMIUM (N63)
- 7. 1165030 Removing and installing/replacing left exhaust turbocharger\PREMIUM (N63)
- 8. 1115001 Replacing all engine ventilation lines and connection lines\PREMIUM (N63)
- 9. 1353332 Replacing fuel feed line\PREMIUM (N63)
- 10. 1353315 Removing and installing or replacing all injectors in the fuel injection system/PREMIUM (N63)
- 11. 5116165 E70 Completely remove and install the centre console\PREMIUM
- 12. 6451591 E90 Removing and installing/renewing evaporator\PREMIUM
- 1136046 E90 Removing and installing or replacing intake and exhaust camshaft adjusters\PREMIUM (N55)
- 14. 1112100 E90 Removing and install cylinder head\PREMIUM (N52)

#### **PREMIUM REPAIR INSTRUCTIONS**

1. New After searching for a specific repair instruction in ISTA, the new format (1) will be displayed along with the old format (2) in the search results. Only use the new format, since it contains the most current data.

|   | Integrate<br>Applicat | ed Se<br>ion | rvice Te   | echnical |                 |               | •           | •           | 1           | 1 (A) [X]   |           | AIR      | 2        | X    |
|---|-----------------------|--------------|------------|----------|-----------------|---------------|-------------|-------------|-------------|-------------|-----------|----------|----------|------|
| ١ | IN: XX                | 0000         | x          | Vehi     | icle: 7'/F01/Se | edan/750i/N   | 163/AUT/US  | SA/left-han | d drive/201 | 1/03        | ,         | CL 15: - | KL 30: - |      |
|   | Identific             | atior        | 1          | Vehic    | le test         | Activities    |             | Service     | plan        |             |           |          |          |      |
|   | Hit list              |              |            | Test p   | lan             |               |             |             |             |             |           |          |          |      |
|   | Flat R:               | ate N        | <b>D</b> 1 | Гуре     | Title           |               |             |             |             |             |           |          | Status   |      |
|   |                       |              |            |          | Textsearch      | / Documen     | t number: 1 | 131052      |             |             |           |          |          |      |
|   | 113105                | i2           |            | REP      | Replace both    | timing chai   | ns          |             |             | U           |           |          |          |      |
|   | 113105                | 52           |            | REP      | Replacing bo    | th timing cha | ains (N63)  |             |             | (2)         |           |          |          |      |
|   |                       |              |            |          |                 |               |             |             |             | Ŭ           |           |          |          |      |
|   |                       |              |            |          |                 |               |             |             |             |             |           |          |          | IJ   |
| 1 |                       |              |            |          |                 |               |             |             |             |             | *         |          |          |      |
|   |                       |              |            |          |                 |               |             |             |             |             |           |          |          |      |
|   |                       |              |            |          |                 |               |             |             |             |             |           |          |          |      |
|   |                       |              |            |          |                 |               |             |             |             |             |           |          |          |      |
|   |                       |              |            |          |                 |               |             |             |             |             |           |          |          |      |
|   |                       |              |            |          |                 |               |             |             |             |             |           |          |          |      |
|   |                       |              |            |          |                 |               |             |             |             |             |           |          |          |      |
|   |                       |              |            |          |                 |               |             |             |             |             |           |          |          |      |
|   | Hits:                 | 2/           | 2          |          | Filter: Def     | ault          |             | [7]         | Not called  | d Performed | Minimized | Canceled | Nuspec   | cted |
|   |                       | Back         |            |          | Filters         | Show          | completely  |             |             |             |           |          | 714 0    | 4    |
| Ľ |                       |              |            |          |                 | 0.00          |             |             |             |             |           | RUSBU    | 14-0     |      |

2. Once the repair instruction is opened, the first tab "Repair Instruction" (1) is automatically selected. The left-hand navigation window (2) and the right-hand full document display window (3) will display the beginning of the repair instruction.

| Integrated Service Technical<br>Application                                        |                                                 |                                           | •                                                 | •                                      | ۵۵                             | ø                   |             | <b>.</b> | E.        | AIR        | ?            |       | $\times$    |
|------------------------------------------------------------------------------------|-------------------------------------------------|-------------------------------------------|---------------------------------------------------|----------------------------------------|--------------------------------|---------------------|-------------|----------|-----------|------------|--------------|-------|-------------|
| VIN: XXXXXXX Vehic                                                                 | de: 7%F01/Se                                    | dan/750i/                                 | N63/AUT/US                                        | SA/left-hand                           | 1 drive/2011/                  | 03                  |             |          | KL 1      | 15: -      | KL           | 30: - |             |
| REP-REP-P-1131052-N63                                                              | <ul> <li>Replace bot</li> </ul>                 | th timing c                               | hains                                             |                                        |                                |                     |             |          |           |            |              |       | $\boxtimes$ |
| Repair<br>Instruction                                                              | ening<br>Jes                                    | Specia                                    | l Tools                                           | Technic                                | al Data                        |                     |             |          |           |            |              |       |             |
| Hints i<br>Precondition                                                            | 113105<br>GENERAL                               | 2 Rep<br>REPAIR                           | Iace bo                                           | oth tim                                | ing cha                        | ains                |             |          |           |            |              |       | (E)         |
| i                                                                                  | HING                                            |                                           |                                                   |                                        |                                |                     |             |          |           |            | D2           |       |             |
| PRELIMINARY WORK                                                                   | A CA                                            | UTION                                     |                                                   |                                        |                                |                     |             |          |           |            |              |       |             |
| Id into service position                                                           | Risk of bu<br>Risk of sca<br>• Only pa          | irning whe<br>alding on th<br>erform this | en engine is<br>le skin if engi<br>repair work af | hot.<br>ne has not co<br>ter engine ha | coled down su<br>is cooled dow | fficiently.<br>n.   | 3           |          |           |            |              |       |             |
| Remove intake port on left<br>and right<br>and right<br>Drain off air conditioning | Precondition The ignition must be switched off. |                                           |                                                   |                                        |                                |                     |             |          |           |            |              |       |             |
| System 4                                                                           | PRELIMIN                                        | ARY WO                                    | RK                                                |                                        |                                |                     |             |          |           |            |              |       |             |
| Remove luggage<br>compartment floor<br>trim panel 5                                |                                                 |                                           |                                                   |                                        |                                |                     |             |          |           |            |              |       |             |
| Disconnect battery<br>negative lead                                                | 1                                               | 18                                        |                                                   | 111                                    | A seco                         | HINT<br>nd person r | must hold t | he bonne | t open un | til the sp | ecial tool h | as    | -           |
|                                                                                    |                                                 |                                           |                                                   |                                        |                                |                     |             |          |           |            |              |       |             |
|                                                                                    |                                                 |                                           |                                                   |                                        |                                |                     |             |          | GF        | RUS        | B07          | 14-0  | 2           |

3. Navigating to a particular step in the document can easily be done by selecting a bookmark (1) in the lefthand navigation box. The corresponding step will then be displayed in the right-hand document box (2).

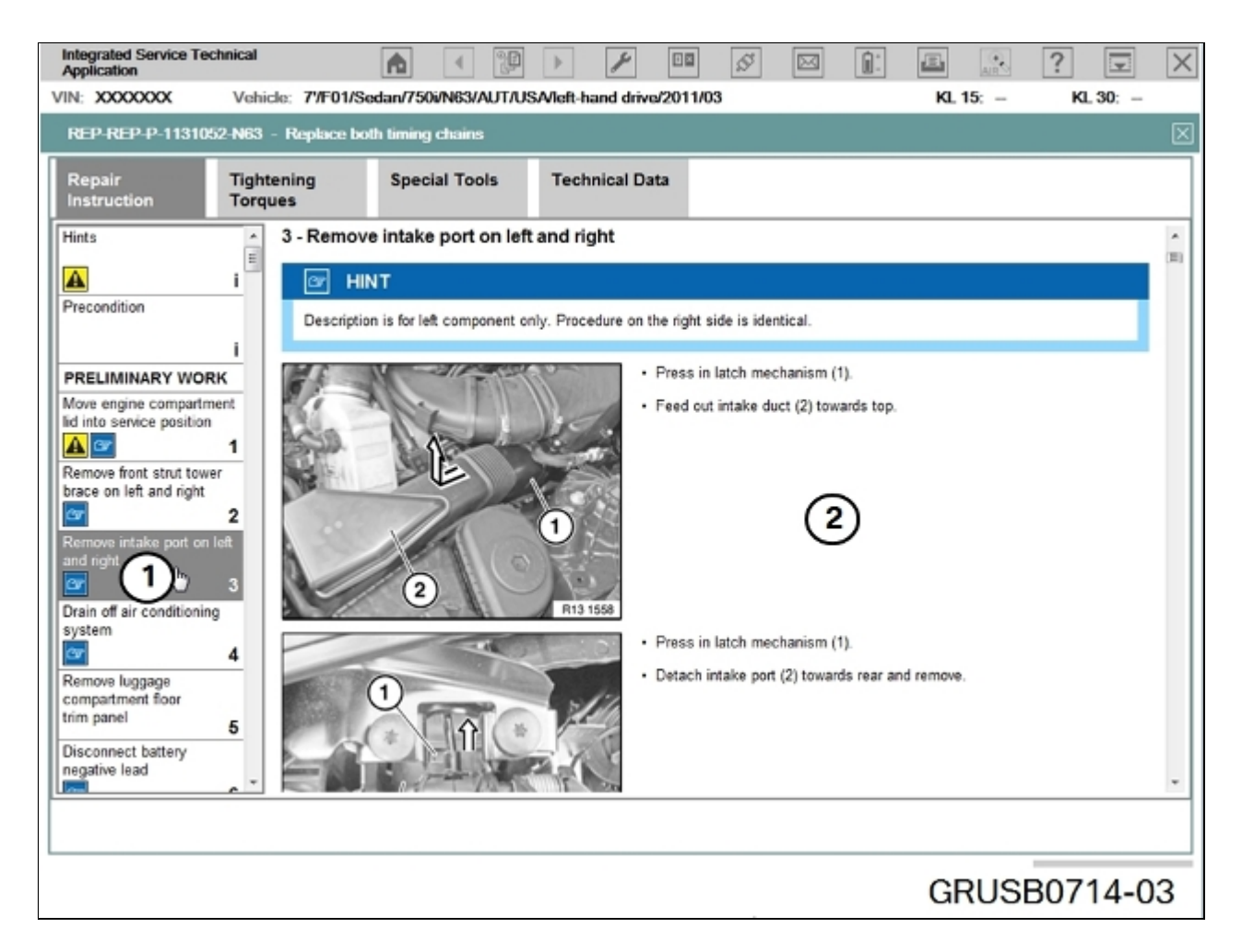

4. Navigating through the document can also be done easily by scrolling (1) in the right-hand document box (2).

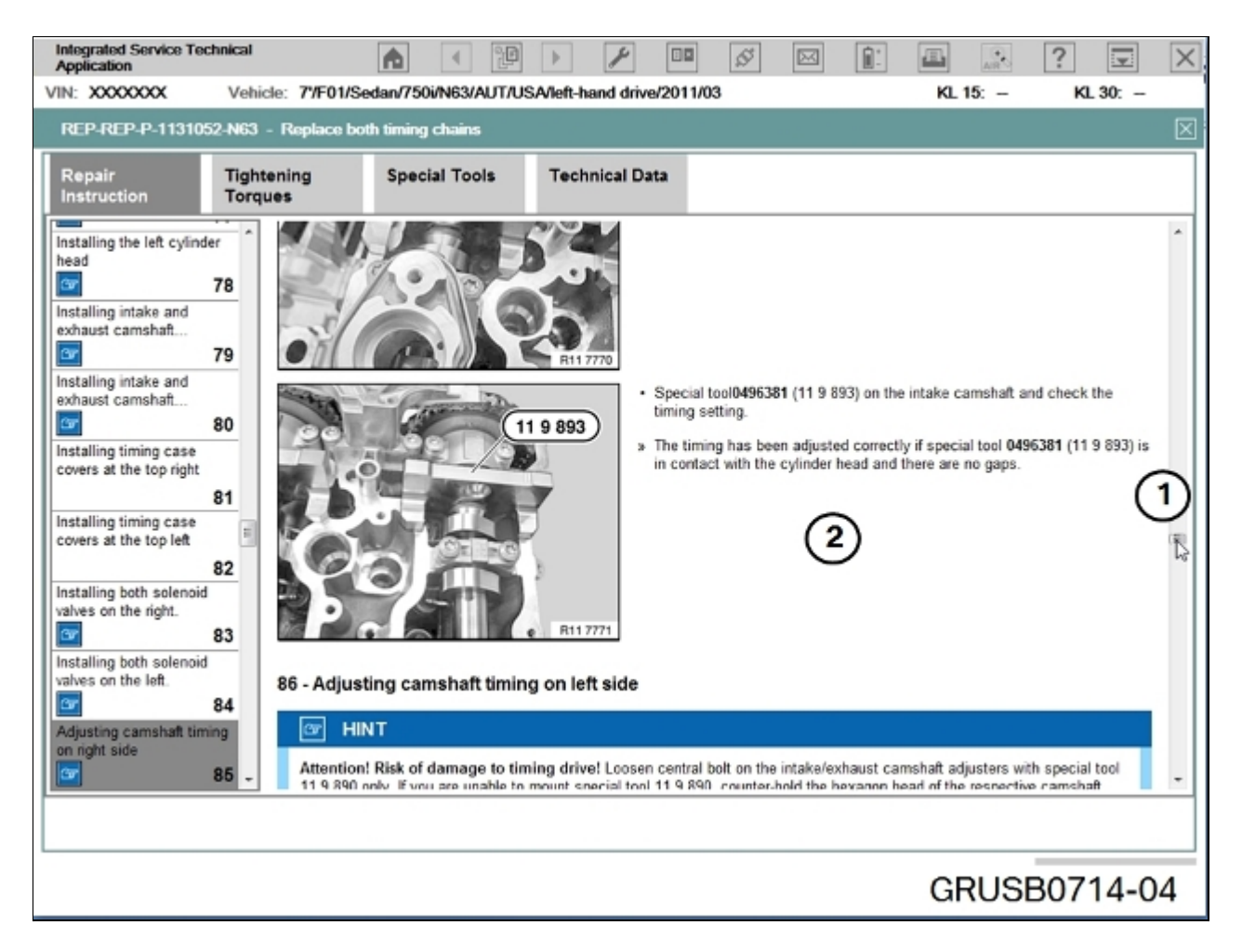

5. All torque specifications needed during the repair can be easily found by selecting the "Tightening Torques" tab (1) and displayed on one page (2).

| ntegrated Service Te<br>optication | echnical              | A                  |              | > <i>&gt;</i>     |           | \$<br><b>1</b> |          | ?           | Ţ                         | [  |
|------------------------------------|-----------------------|--------------------|--------------|-------------------|-----------|----------------|----------|-------------|---------------------------|----|
| E XXXXXXXXXX                       | Vehicle: 7            | "/F01/Sedan/750    | i/N63/AUT/US | SA/left-hand driv | e/2011/03 |                | KL 15: - | ĸ           | 30: -                     |    |
| EP-REP-P-1131                      | 052-N63 - Rej         | alace both timing  | chains       |                   |           |                |          |             |                           |    |
| epair                              | Tightening<br>Torques | 1 Speci            | al Tools     | Technical Da      | rta       |                |          |             |                           |    |
| TIGHTENING TORG                    | NUES                  |                    |              |                   |           |                |          | Usage in F  | Process <u>33</u>         | 1  |
| Special tool 11 8                  | 931 to crankca        | se                 |              |                   |           |                |          |             |                           |    |
| M8                                 |                       |                    |              |                   |           | <br>           |          | - 20 Nm     |                           |    |
| M10                                |                       |                    |              |                   |           | <br>           |          | - 40 Nm     |                           |    |
| TIGHTENING TORG                    | NUES                  |                    |              |                   |           |                |          | Usage in P  | Process යුබ               | 5  |
| Special tool 11 8                  | 930 to special t      | ool 00 2 300       |              |                   |           |                |          |             |                           | í  |
| M14                                |                       |                    |              |                   |           |                |          | - 160 Nm    | 1                         |    |
|                                    |                       |                    |              | 6                 | )         |                |          |             |                           |    |
| TIGHTENING TORG                    | UES                   |                    |              | C                 |           |                |          | Usage in P  | Process <u>42</u>         | 1  |
| Belt pulley to vib                 | ration damper         |                    |              |                   |           |                |          |             |                           |    |
| M10                                |                       |                    |              |                   |           | <br>           |          | - 40 Nm     |                           |    |
| TIGHTENING TORG                    | IUES                  |                    |              |                   |           |                | Usag     | ge in Proce | ss <u>42</u> . <u>103</u> | ł  |
| Belt tensioner wi                  | th deflection p       | illey to crankcase | ,            |                   |           |                |          |             |                           |    |
| M10                                |                       |                    |              |                   |           |                |          | - 40 Nm     |                           |    |
|                                    |                       |                    |              |                   |           |                |          | _           |                           |    |
|                                    |                       |                    |              |                   |           |                | GRUS     | SB07        | 14-0                      | )Ę |

6. All special tools needed during the repair can be easily found by selecting the "Special Tools" (1) tab and displayed on one page (2). This makes it easier to plan the repair in advance.

| Application                                                                                                    | 🗉 😥 ? 토 🗙                               |
|----------------------------------------------------------------------------------------------------|-----------------------------------------|
| VIN: XXXXXXX Vehicle: 7/F01/Sedan/750i/N63/AUT/USA/left-hand drive/2011/03                                                                                                    | KL 15: - KL 30: -                       |
| REP-REP-P-1131052-N63 - Replace both timing chains                                                                                                    | $\times$                                |
| Repair Tightening Special Tools Technical Data                                                                                                    |                                         |
| SPECIAL TOOL                                                                                                    | Usage in Process 1, 147                 |
| 512240 / 0495830 Support<br>512240 / 0495830 Support<br>01 01 07 (333)<br>Support<br>(Bonnet support (2 x)) For retaining engine compartment lid in working position [released] |                                         |
| SPECIAL TOOL                                                                                                    | Usage in Process <u>11</u> , <u>129</u> |
| / 2298505 Wedge                                                                                                    |                                         |
|                                                                                                    |                                         |
|                                                                                                    | GRUSB0714-06                            |

7. All applicable technical data referenced during the repair can be easily found by selecting the "Technical Data" (1) tab and displayed on one page (2).

| Integrated Service Technical<br>Application                 | A 🖗 🕨 🗡 🚥 🔊                                   |                                        |
|-------------------------------------------------------------|-----------------------------------------------|----------------------------------------|
| VIN: XXXXXXX Vehicle: 7/F01/S                               | edan/750i/N63/AUT/USA/left-hand drive/2011/03 | KL 15: - KL 30: -                      |
| REP-REP-P-1131052-N63 - Replace b                           | oth timing chains                             | $\bowtie$                              |
| Repair Tightening<br>Instruction Torques                    | Special Tools Technical Data                  |                                        |
| TECHNICAL DATA                                              | Ę                                             | Usage in Process 28                    |
| Distance from<br>cross-member to<br>facing                  |                                               | 38 mm                                  |
| TECHNICAL DATA                                              |                                               | Usage in Process <u>71</u> , <u>72</u> |
| Oil pump timing chain adjustment value<br>Pre-tension value | 3                                             | 10 mm 12 E                             |
| TECHNICAL DATA                                              |                                               | Usage in Process <u>75</u>             |
| Maximum lengthwise deviation from fla                       | itness 2                                      | max. 0,10 mm                           |
| TECHNICAL DATA                                              |                                               | Usage in Process <u>75</u>             |
| Maximum transverse deviation from fla                       | tness                                         | max. 0,05 mm                           |
| TECHNICAL DATA                                              |                                               | Usage in Process <u>111</u> 🗸          |
|                                                             |                                               | GRUSB0714-07                           |

NEW Please use these repair instructions, when applicable, and provide feedback using the attached feedback form. The form can be sent directly to Paul Labrie at <u>Paul.Labrie@bmwna.com</u>.

Thanks for any feedback that you can provide.

Paul Labrie

**Technical Service** 

201-571-5247

## ATTACHMENTS View PDF attachment <u>B070214 Feedback Survey</u>.

[ Copyright ©2014 BMW of North America, Inc. ]